inel

## УПАТСТВО ЗА ПРЕБАРУВАЊЕ НА КАНАЛИ ЗА ДИГИТАЛЕН РЕСИВЕР

## WISSION WSTB-710

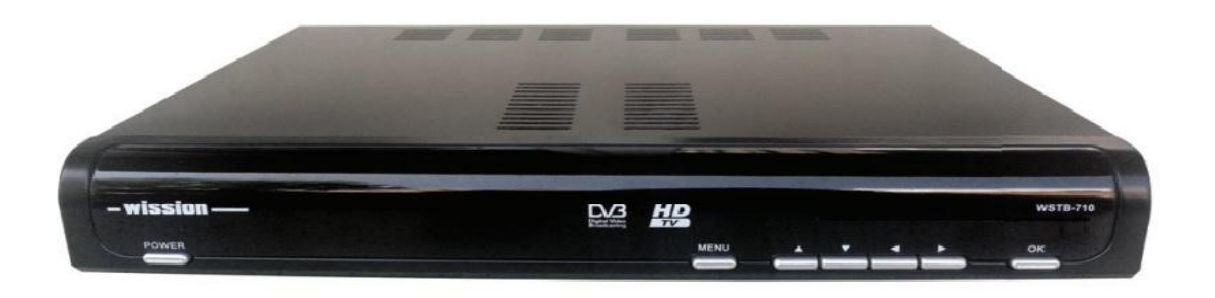

1. На копчето од далечинскиот управувач притискаме [MENU], при што се влегува во основното мени на ресиверот. Од понудените подменија го одбираме менито ИНСТАЛАЦИЈА и одбираме NIT ПРЕБАРУВАЊЕ(слика1).

## 2. Ги внесуваме потребните параметри: ФРЕКФЕНЦИЈА:482000 S/R:6900 МОДУЛАЦИЈА:auto

**FAST SEARCH: исклучено.** Откако ги внесуваме параметрите, притискаме **ЗАПОЧНИ СО ПРЕБАРУВАЊЕ**. Ресиверот ке ги пребара сите фрекфенции и ке ги подреди каналите по редослед утврден од операторот**(слика2)**. Со тоа пребарувањето е завршено.

|                    | frequency | Symbol rate | qam |
|--------------------|-----------|-------------|-----|
| Кавадарци+Неготино | 482000    | 6900        | 256 |
| Росоман            | 578000    | 6900        | 256 |
| Демир Капија       | 498000    | 6900        | 256 |

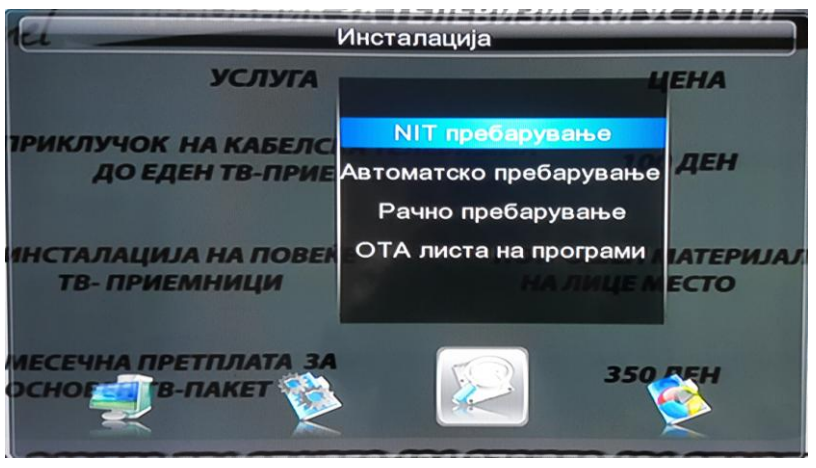

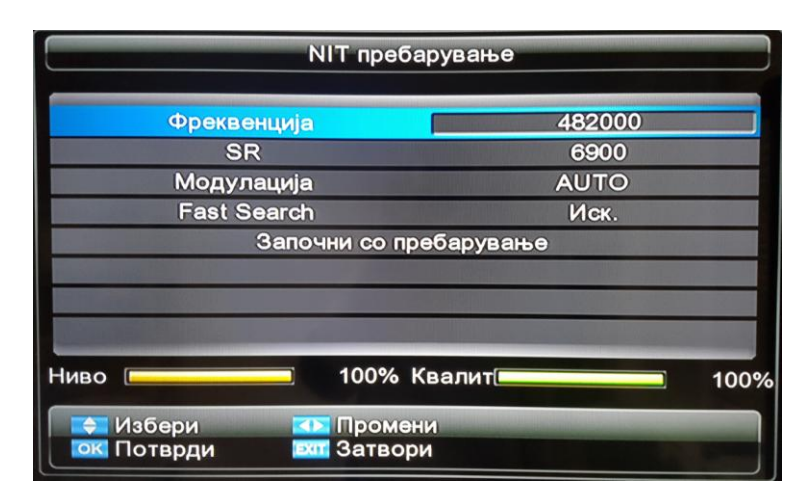

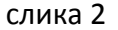